## 4 Forgot Password:

To reset password please follow the below steps:

**Step 1**: Open any browser as per your convenience (Mozilla Firefox is preferred) and type the following URL: <u>https://www.ocr.gov.np/CRO/</u>, you will view the following page.

| Welcome to OCR e-Services                                                                                                    |                             |
|----------------------------------------------------------------------------------------------------|-----------------------------|
| To establish a new Company, please click here <b>New !</b><br>To get username and password for already registered company, please click here<br>All nepali text should be in Unicode. Please click here to download 'Mangal' font. | Sign In                     |
| द्रष्ट्टव :<br>पहितो परणमा छुटेका कम्पनीहरुका विवरणहरु अध्यायधिक भइरहेको जानकारी गराइन्छ ।                                                                                                    | Username<br>Password        |
|                                                                                                    | Pesswerd is case-sensitive. |

Fig 81: Login Page

Step 2: Click on Forgot Password.

|                                                                                                    | Welcome to OCR e-Services |                                                                    |                    |
|----------------------------------------------------------------------------------------------------|---------------------------|--------------------------------------------------------------------|--------------------|
| To establish a new Company, please click here New !<br>To get username and password for already registered company, please click here<br>All nepali text should be in Unicode. Please click here to download 'Managa' fant<br>Reset Password<br>Please input your Username :<br>इस्टरन :<br>पहिंदी घरणमा हुटेका कम्पनीहरूका विषरणहरु आध्यावीयिक अड्रट्रेको जान | ×<br>Username<br>Password | VeriSign<br>Secure<br>Site                                         |                    |
|                                                                                                    |                           | Password is case-sensitive.<br>LOGIN Create Cor<br>Forgot Password | mpany User Account |

Fig 82: Forgot Password

Step 3: Type your company Username and click on search button.

| अपल सरकार<br>उद्योग मन्त्रालय<br>कम्पनी रजिष्ट्रारको कार्यालय                                                                                                    |                                                                                                    |
|----------------------------------------------------------------------------------------------------|----------------------------------------------------------------------------------------------------|
| Welcome to OCR e-Services                                                                                                    |                                                                                                    |
| - To establish a new Company, please click here New !<br>- To get username and password for already registered company, please click here<br>- All nepali text should be in Unicode. Please click here to download 'Manapal' fort<br>Reset Password Please input your Username : bhupendrañja/33@yahoc<br>Search | Sign In<br>Username<br>Password<br>Password is case-sensitive.<br>LOGIN Create Company User Account<br>Forgot Password |
|                                                                                                    | Office of Company Registrar ©Copyright 2013.                                                                           |

## Fig 83: Sample page for username input

*Step 4: After clicking on search button if your e-mail id is valid, reset button will appear as in Fig 84 and then click on reset button.* 

|                                                                                                    | Welcome to OCR e-Services                                                                                                    |                                                                                     |
|----------------------------------------------------------------------------------------------------|----------------------------------------------------------------------------------------------------|-------------------------------------------------------------------------------------|
| তি establish a new Company, please click here New !<br>fo get username and password for already registered com<br>All nepali text should be in Unicode. Please click here to d<br>দেশৰে :<br>মহিনা বংশমা ডুঠকা কম্পনীয়ম্কা বিবংশয়ম আনোথিক শহুংটকা আনকাৰ্যী গয়েন্দ | pany, please click here<br>ownload 'Mangal' font.<br>Reset Password X<br>Please input your Username : bhupendrarijal33@yah<br>Search Reset | Sign In<br>Secure<br>Site<br>Username<br>Password                                   |
|                                                                                                    |                                                                                                    | Password is case-sensitive.<br>LOGIN Create Company User Account<br>Forgot Password |

Fig 84: Reset Password

*Step 5: After clicking on reset button a message will be displayed as in Fig 85 and a mail containing your new password will be send to your respective e-mail id as in Fig 86.* 

| रेपाल सरकार<br>उप्रोग मन्त्रालय<br>कम्पनी रजिष्ट्रारको कार्यालय                                                                                                    |                                                                                     |
|----------------------------------------------------------------------------------------------------|-------------------------------------------------------------------------------------|
| Password Successfully updated and sent to bhupendrarijal33@yahoo.com.                                                                                                    |                                                                                     |
| Welcome to OCR e-Services                                                                                                    |                                                                                     |
| To establish a new Company, please click here New ! To get username and password for already registered company, please click here All nepali text should be in Unicode. Please click here to download 'Mangal' font. | Sign In<br>Secure<br>Site<br>circle to verify<br>Username                           |
| प्रश्यत्व :<br>पहितो परणमा छुटेका कम्पनीहरका विवरणहर अर्ध्यावधिक भइरहेको जानकारी नराइन्छ ।                                                                                                    | Password                                                                            |
|                                                                                                    | Password is case sensitive.<br>LOGIN Create Company User Account<br>Forgot Password |
|                                                                                                    | Office of Company Registrar ©Copyright 2013.                                        |

## Fig 85: Message verifying update of Password

| e-services@ocr.gov.np                                                     | Today at 11:14 AM                              |
|---------------------------------------------------------------------------|------------------------------------------------|
| Fo Me                                                                     |                                                |
| Dear bhupendrarijal33@yahoo.com                                           |                                                |
| This email is to inform you that your Office of the Company Registrar web | access password has been changed to c8LHToqp0N |
| Best Regards,                                                             | •                                              |
| Office of the Company Registrar                                           |                                                |
| Ministry of Industry                                                      |                                                |
| Government of Nepal                                                       | New Password                                   |
| Fripureshwor, Kathmandu, Nepal                                            |                                                |
| THIS MESSAGE IS SYSTEM GENERATED - PLEASE DO NOT REPLY TO THIS            | EMAIL.                                         |

Fig 86: Mail with updated New Password